## How to add a PDR and attach a PDR form in iTrent

This is useful for storing PDR documents or for 121 notes.

Select People and search for your employee:

| > |
|---|
|   |
| > |
|   |
|   |

Once in their record, select Learning Events followed by New Personal Learning Event

|                        |                    | LINKS                       | /                     |
|------------------------|--------------------|-----------------------------|-----------------------|
| > Employment           | > Employee Details | > Absence > F               | Pay V Learning Events |
|                        |                    |                             |                       |
| Personal Learning Even | ts                 | New Personal Learning Event |                       |

Enter the PDR (for example) as below

| Personal learning event detai | S New 🗸 MENU             | 0 🗗 0   |
|-------------------------------|--------------------------|---------|
| Event                         |                          | 1       |
| Event title                   | PDR                      |         |
| Internal                      |                          |         |
| Start date •                  | 25/02/2020               | . 🖻 🚽 🚽 |
| End date                      | 25/02/2020               |         |
| Duration                      | ~                        |         |
| Learning hours                |                          |         |
| Learning activity name        | PDR - Individual Meeting | ९ ❷     |
| Learning activity type        | Appraisal                | ✓       |
| Learning event code           |                          |         |
| Renewal date                  |                          |         |
| Cost                          |                          |         |
| Cost                          |                          |         |
| Currency                      | British Pound 🗸          |         |
| Score                         |                          |         |
| Completed                     | V                        |         |
| Score                         |                          |         |
| Failed                        |                          |         |
|                               | SAVE                     |         |
|                               | /                        |         |

You must SAVE then click on the paperclip.

Complete the details as below (you can call your document whatever you wish). Tick visible in self service and select your file (Browse). It is advisable to attach the document as PDF rather than a WORD document.

SAVE

| Document attachment details | S New        |   |        | C 🗗 |
|-----------------------------|--------------|---|--------|-----|
| Document®                   | PDR          | _ |        |     |
| Document type               |              | ~ |        |     |
| Link                        |              |   |        |     |
| Visible in Self Service     | $\checkmark$ |   |        |     |
| Last updated date           |              | _ |        |     |
| Last updated time           |              | _ |        |     |
| Filename                    |              |   |        |     |
| Select a file               | H:\PDR.docx  |   | Browse |     |
|                             | SAVE         |   |        |     |

## Example of a completed screen:

| Document attachment details PDR     |                     | C 🗗          |     |
|-------------------------------------|---------------------|--------------|-----|
| Personal Learning Events New Person | onal Learning Event |              |     |
| Document®                           | PDR                 | _            |     |
| Document type                       |                     | $\checkmark$ |     |
| Link                                |                     |              |     |
| Visible in Self Service             | $\checkmark$        |              |     |
| Last updated date                   | 25/02/2020          | _            |     |
| Last updated time                   | 10:42               |              |     |
| Filename                            | PDR.docx            |              |     |
| Replace by                          |                     | Browse       |     |
| DOWNLOAD                            | SAVE                | DELETE       | NEW |

## If you want to go back to print off the attachment at a later date -

Select the PDR learning event here:

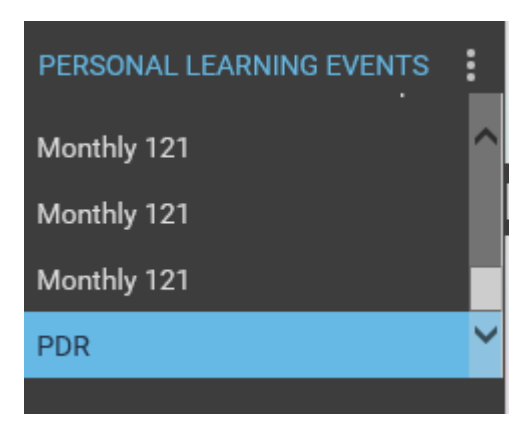

And you will see the paperclip is blue which shows there is a document attached:

| V MENU | C 🕀 🕕                                    |
|--------|------------------------------------------|
|        |                                          |
|        | <ul> <li>Document attachments</li> </ul> |
|        |                                          |
|        |                                          |
|        | Notes                                    |
|        |                                          |
|        |                                          |
|        |                                          |

Click onto the paperclip followed by Document attachments:

| ersonal Learning Events New Per | sonal Learning Event |        |     |
|---------------------------------|----------------------|--------|-----|
| Documen                         | t <sup>•</sup> PDR   |        |     |
| Document typ                    | e                    | ~      |     |
| Lin                             | k 🗆                  |        |     |
| Visible in Self Servic          | e 🗸                  |        |     |
| Last updated dat                | e 25/02/2020         |        |     |
| Last updated tim                | e 10:42              |        |     |
| Filenam                         | e PDR.docx           |        |     |
| Replace by .                    |                      | Browse |     |
|                                 |                      |        |     |
| DOWNLOAD                        | SAVE                 | DELETE | NEW |

Click DOWNLOAD and you'll be able to print/view/save or email the document.